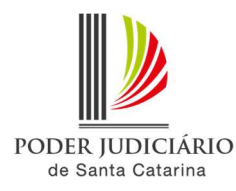

## PJSC-Conecta 2.0

## Roteiro de configuração de usuários do Primeiro Grau.

**1.** Certifique-se que o usuário realizou o primeiro *login* no PJSC-Conecta 2.0 (<u>https://vc2.tjsc.jus.br</u>). *Importante: O usuário somente será listado para configuração caso tenha realizado o primeiro acesso.* 

| PJSC CONECTA                 |
|------------------------------|
| Digite seu usuário ou e-mail |
| Digite sua senha             |
| Entrar                       |

 No PJSC-Conecta 2, acesse o menu "Configuração > Usuários" *Importante*: Caso o item do menu não esteja sendo exibido é provável que você não possua permissões. Entre em contato com o suporte através da Central de Serviços, menu "Solicitar Serviços > Tecnologia da Informação Videoconferência (PJSC - Conecta) > Suporte técnico para videoconferência a (PJSC - Conecta)" para obtê-las.

| PJSC Conecta                              |   |
|-------------------------------------------|---|
| Fe Nome do Usuário<br>≝Minhs conts ☞ Ssir |   |
| 希 Início                                  |   |
| 🐱 Agenda                                  |   |
| Gravações                                 |   |
| 📕 Links                                   |   |
| 🛠 Configuração                            | ~ |
| 🖴 Acesso                                  | * |
| 💄 Usuários                                |   |

**3.** Use a caixa de pesquisa de usuário no canto superior direito da tela para localizar o usuário, selecione o usuário e pressione o botão "Editar"

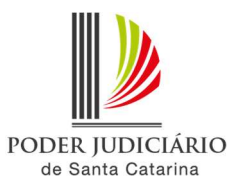

| PJSC Conecta                                    | ≡                     |                             |                            |                  |              | 🖨 Sair                    |
|-------------------------------------------------|-----------------------|-----------------------------|----------------------------|------------------|--------------|---------------------------|
| Fe Nome do Usuário<br>Bil Minha conta . (+ Sair | Usuários Exibina      | do 1 a 1 de 1 registros (fi | ltrados de 3,491 registros | )                |              | Admin > Usuários, > Lista |
| 希 Início                                        | + Adicionar Usuário   |                             |                            |                  | 1 Pesquisar: | André Luiz Dal Grande     |
| ଟ Agenda                                        | Nome 11               | Email 🕴                     | Nível de Acesso            | Permissões extra | Sala 👃       | † Ações                   |
| 📕 Gravações                                     | Andre Luiz Dal Grande | andre@tjsc.jus.br           | Administrador              | Página Telefonia | ~            | 2 Z Editar                |
| 🗳 Locais                                        | Nome                  | Email                       | Nível de Acesso            | Permissões extra | Sala         | Ações                     |
| Links                                           | 10 v registros por p  | ágina                       |                            |                  |              | < 1 >                     |

4. Na aba "Permissões" marque o item "Operador do 1º Grau"

| PJSC Conecta                                                 | =                                                       | 🖨 Sair                    |
|--------------------------------------------------------------|---------------------------------------------------------|---------------------------|
| Pe Nome do Usuário<br>B Minha conta @ Sair<br>중 Início       | USUÁRIOS Editar Usuário.<br>«Voltar para todos Usuários | Admin – Usuérios – Editar |
| <ul> <li>Agenda</li> <li>Gravações</li> <li>Links</li> </ul> | Permissões do Usuário  Inicial  Operador do 1º Grau     |                           |
| Configuração<br>Acesso<br>Lusuários                          | Salvar e voltar 👻 🛇 Cancelar                            |                           |

5. Na aba "Grupos" selecione as varas para as quais serão concedidas as permissões ao usuário.

| PJSC Conecta                               |                                                                                                    |                   | 🖒 Saiir  |
|--------------------------------------------|----------------------------------------------------------------------------------------------------|-------------------|----------|
| Fe Nome do Usuário<br>∎Minha conta Ge Sair | Usuários Editar Usuário.                                                                                                    | Imin - Usuários - | - Editar |
| 😭 Início                                   | ≪ Voltar para todos Usuários                                                                                                    |                   |          |
| 対 Agenda                                   | Dados Permissões Grupos                                                                                                    |                   |          |
| Gravações                                  | Grupos                                                                                                    |                   |          |
| 💻 Links                                    | Digite a busca aqui                                                                                                    |                   |          |
| 🗱 Configuração 🗸 🗸                         | ▲ 🔤 📽 PJSC<br>▲ 🔲 👹 1 Grau                                                                                                    |                   |          |
| 🖶 Acesso 🛛 🗸                               | <ul> <li>Comarca Canoinhas</li> <li>Yura Cível</li> <li>Yura Cível</li> <li>Yura Cível</li> <li>Yura Cível</li> <li>Yura Criminal</li> </ul> |                   |          |

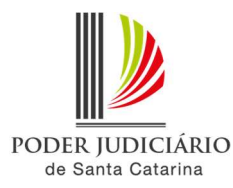

**IMPORTANTE 1**: Não selecionar o grupo da Comarca, pois desta forma não será mais possível visualizar o usuário. Sempre selecionar a vara ou as varas.

IMPORTANTE 2: Você somente poderá conceder permissões aos grupos da sua comarca. Se as caixas de seleção da sua comarca não estão ativas é provável que você não esteja liberado para ela. Entre em contato com o suporte através da Central de Serviços, menu "Solicitar Serviços > Tecnologia da Informação Videoconferência (PJSC - Conecta) > Suporte técnico para videoconferência (PJSC - Conecta)" para liberação.

6. Pressione o botão "Salvar e Voltar" no fim da página.

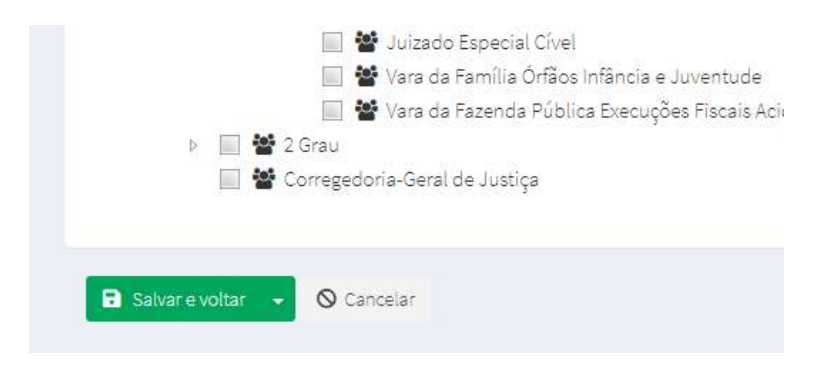